SUI2.90R10

# 2024年4月一介護報酬改定対応版

<対応内容(すいせん)>

本書では、バージョンアップの主な対応内容について説明します。

<目次>

| 1. | 個人台帳 指定を受けた居宅支援事業所の介護予防支援の入力に対応 | . 2 |
|----|---------------------------------|-----|
| 2. | 看取り連携体制加算 新設に対応                 | . 3 |
| З. | レセプト 様式の一部変更に対応                 | . 5 |
| 4. | 受信データ印刷 原案作成委託料の印刷に対応           | . 6 |

※ 本書には、異なるシステム(サービス種)の画面を用いて説明している箇所があります。 お使いのシステムやサービス種に読み替えてご覧ください。

## 1. 個人台帳 指定を受けた居宅支援事業所の介護予防支援の入力に対応

個人台帳>居宅支援事業所について、居宅介護支援事業所が指定を受けて介護予防支援を行う場合の 入力に対応しました。

指定を受けた居宅介護支援事業所の介護予防支援を利用する利用者については、 「介護/予防・総合事業」から「予防・総合事業(介護予防支援事業所)」を選択して登録してください。

| 甘土桂却                                                                                       | 《 居宅支援事業所 》 ※ この情報は他のシステムと共有しています                                                                                                    |
|--------------------------------------------------------------------------------------------|----------------------------------------------------------------------------------------------------|
| 本人情報                                                                                       |                                                                                                    |
| 家族情報                                                                                       | □ 1 予防(5r) 店宅介護支援争業所びまわり 1234567880 R 67 47 T~<br>■ 訂正(R)                                                                                                    |
| 利用料                                                                                        | 御 肖『赤(□)                                                                                                    |
| <ul> <li>契約情報</li> <li>事業所契約履歴</li> <li>居宅ルプト履歴</li> <li>利用者契約額履歴</li> <li>介護保険</li> </ul> | 居宅介護支援事業所/地域包括支援センター(介護予防支援事業所)     →       介護/予防・総合事業(介護予防支援事業所)     →       総合事業:     予防・総合事業(介護予防支援事業所)       事業所番号:     予防・総合事業(介護予防支援事業所)       予防・総合事業(小護予防支援事業所)     →       事業所番号:     予防・総合事業(介護予防支援事業所)       予防・総合事業(介護予防支援事業所)     →       予防・総合事業(介護予防支援事業所)     →       予防・総合事業(介護予防支援事業所)     →       予防・総合事業(介護予防支援事業所)     →       予防・総合事業(介護予防支援事業所)     →       予防・総合事業(介護予防支援事業所)     →       予防・総合事業(介護予防支援事業所)     →       予防・総合事業(介護予防支援事業所)     → |
| 介護保険証<br>居宅支援事業所<br>負担割合証<br>社福軽減確認証                                                       | 期間: 今和 ▼ <sup>6</sup> 年 <sup>4</sup> 月 <sup>1</sup> 日<br>届出年月日: 令和 ▼ <sup>6</sup> 年 <sup>7</sup> 月 <sup>6</sup> 日<br>さざいては、「予防・総合事業(介護予防支援事業所)」<br>を選択してください。                                                                                                    |

| 国人台帳>居宅支         | を援事業所の上部の表の「ᄼ                          | ↑/予」欄には                      | は、以下のように表示さ         | れます。      |
|------------------|----------------------------------------|------------------------------|---------------------|-----------|
| 「予防·総合事業         | (地域包括支援センター)」を                         | 産選択した場合                      | 5                   |           |
| No.介子<br>1 予防(地) | 事業所名<br>すずらん地域包括支援センター<br>「予防(地)」と表示され | ●<br>9876543210<br>れます。      | │有効期間<br>R 6/ 4/ 1~ | 委託  <br>○ |
| 「予防・総合事業         | (介護予防支援事業所)」を                          | 選択した場合                       |                     |           |
| No.介子<br>1予防(介)  | 事業所名<br>国宅介護支援事業所ひまわり<br>「予防(介)」と表示され  | 事業所番号<br> 1234567890<br>れます。 | │有効期間<br>R 6/ 4/ 1~ | _ 委託      |

#### 2. 看取り連携体制加算 新設に対応

訪問入浴介護について、「看取り連携体制加算」(新設)の入力に対応しました。(令和6年4月分から) 「看取り連携体制加算」を算定する場合は、以下の手順で入力を行ってください。

#### <保険請求予定実績>

(1)「サービス詳細入力」画面の「基本サービス」から「看取り連携体制加算」を選択します。 死亡年月日を入力し、コピー先日付から死亡日を選択します。「決定」をクリックします。 (提供時間帯は変更する必要はありません。)

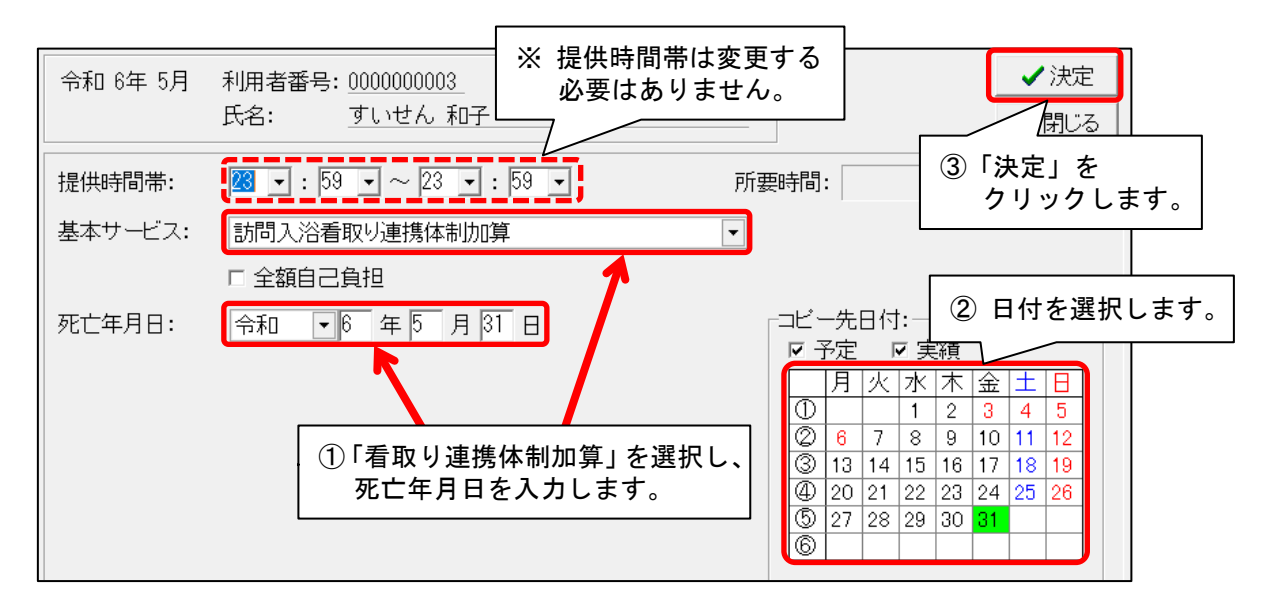

(2)死亡日以前の30日間の訪問回数を確認します。(月をまたぐ場合は、前月の訪問回数も確認します。)「看取り連携体制加算」の行に立っている「1」をクリックし、確認した訪問回数と同じ数にします。

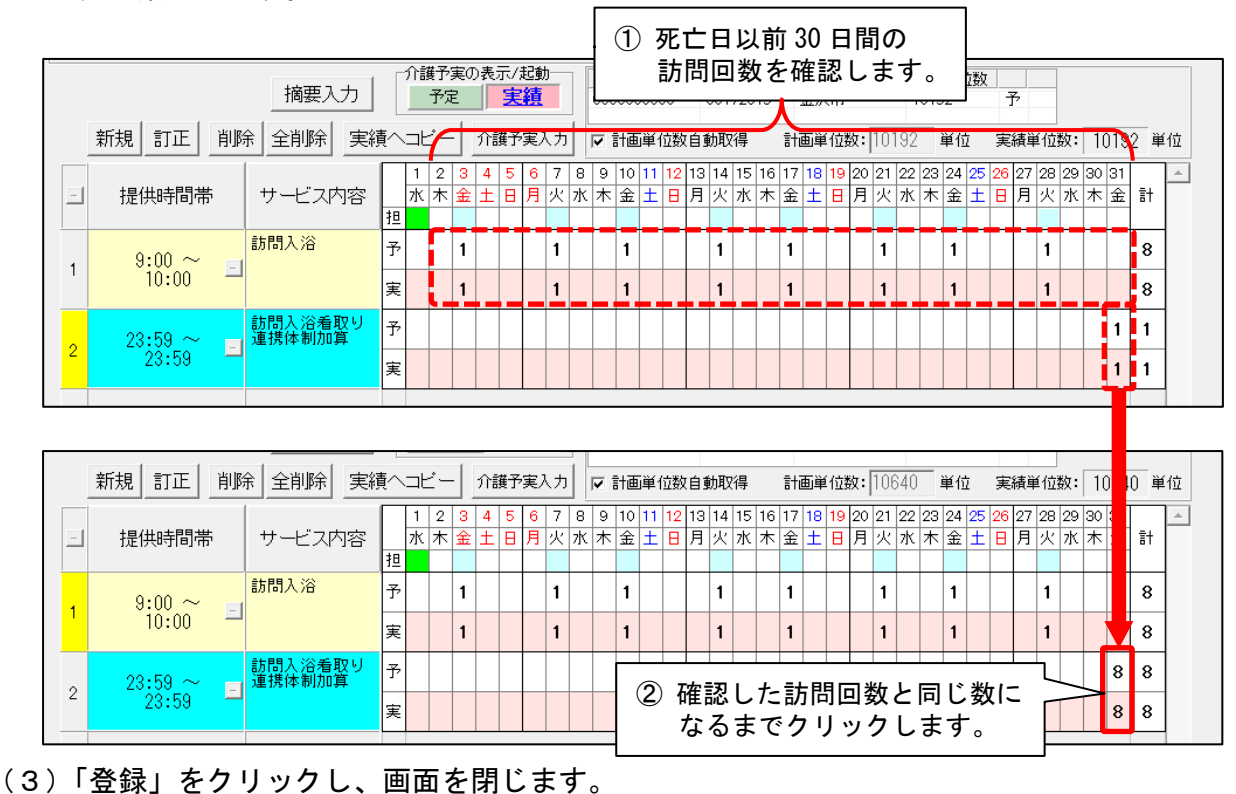

# <個人台帳>

(1) 個人台帳の「居宅レセプト履歴」に「中止年月日」「中止理由」を入力し、登録します。 (「中止年月日」には、最終訪問日を入力してください。)

| 甘土林北            | 《 居宅レセプト履歴 》 ※ この情報は他のシステムと共有しています                |                                         |
|-----------------|---------------------------------------------------|-----------------------------------------|
| 基本 II 報         | No. 開始年月日 中止年月日 中止理由 事業所                          |                                         |
| - 4- 八 " 育報     | 1  令和 3年 4月 1日  令和 6年 5月28日  死亡 1234567890:医療法人鼓草 | <u>会</u>                                |
| 家族情報            |                                                   |                                         |
| 利田料             |                                                   | LE 訂正(R)                                |
|                 |                                                   | ■ 肖服全(∩)                                |
| 事業所契約履歴         |                                                   |                                         |
| 4-MONISCI SISEE |                                                   |                                         |
| 居宅レセフト履歴        | 事業所番号: 1234567890 ▼                               | <b>₹</b> (S)                            |
| 介護保険            |                                                   |                                         |
| 介護保険証           |                                                   | B)                                      |
| 居宅支援事業所         | 中止年月日:令和 • 6 年 5 月 28 日                           | 2011日日 )                                |
|                 |                                                   |                                         |
|                 |                                                   | , , , , , , , , , , , , , , , , , , , , |
|                 |                                                   |                                         |

(2)該当年月のレセプトを集計し、レセプトの記載を確認してください。

| 被保   | 被保険者<br>番号<br>(フリガナ)<br>氏名    | 0 0 0 0<br>スイセン カズコ<br>すいせん 和日                                                        | ٥<br>۴           | 0<br>3)822¥ | 0                     | 0          | 0 0         | 0            |          | 事業所<br>番号           事業所<br>名称           請求 | Ť          | 1 2<br>訪問入浴<br>F 9 2 | 3 4 5<br>すいせん<br>1 - 0 0 0<br>波克〇町へ | 6 7 8 9 0<br>0<br>>避地××-× |         |
|------|-------------------------------|---------------------------------------------------------------------------------------|------------------|-------------|-----------------------|------------|-------------|--------------|----------|--------------------------------------------|------------|----------------------|-------------------------------------|---------------------------|---------|
| ~ 険者 | 生年月日<br>要介護<br>状態区分           | 1.03/18         2.7           2         5         年         4           要介護         1 | (正)<br>1月<br>)2・ | 1<br>3 · 4  | <u>日</u> 別<br>日<br>・5 | 1.         | 男(          | 0女<br>       |          | 事<br>業 所在地<br>者                            | 1          | 니 /기 가지 파츠           | 2(1) ( ) ( ) J Z Z                  | 」 ∰ <b>*</b> ℃ ∧ ∧ ∼ ∧    |         |
|      | 認定有効<br>期間                    | 1.平成<br>②令和<br>令和                                                                     | 6 年<br>7 年       |             | 3 月<br>3 月            | 1 3        | 1 ⊨<br>1 ⊨  | 「 から<br>「 まで |          | 連絡先                                        |            | 電話番号                 | 076-000-000                         | レヤプトの                     | <br>記載を |
| 居当   | 宅<br>- ビス<br>画                | <ul> <li>①居宅介護支援</li> <li>事業所</li> <li>番号</li> <li>1</li> </ul>                       | 賽事業者             | ¥作成<br>3    | 2<br>4 5              | .被保<br>6   | 険者自己<br>7 8 | L作成<br>9     | 0 7      | 事業所 月<br>名称                                | 居宅介        | ो護支援                 | 事業所ひまわり                             | 確認してく                     | ださい。    |
|      | 開始<br>年 <u>月日</u><br>中止<br>理由 | 1.平成<br>2.令和<br>1.非該当3.医<br>9.介護医療院                                                   | 療機關              | ₣<br>『入院    | <b>①</b> 死            | 月<br>亡 5.1 | その他         | 6.介          | 日<br>護老」 | 中止<br>年月日<br>人福祉施設入                        | 令和<br>所 7. | 6<br>介護老人            | 年 5<br>保健施設入所 8                     | 月 2 8 日                   |         |
|      | 4                             | サービス内容                                                                                | 4                | ナービ         | スコー                   | к          | 単位数         | t [          | 國数       | サービス単                                      | 立数         | 公費分<br>回数            | 公費対象単位数                             | 摘要                        |         |
| 約作   | 訪問入消                          | 谷看取り連携体制カ                                                                             | 1<br>1算 1        | 2 1         | 1 1                   | 0          | 1 2 6       | 64           | 8        | 1 0 1                                      | 2 8<br>1 2 |                      |                                     | 20240531                  |         |

| : ノr | の箱竹箕明細棟       | <i>(</i> ) | Ŧ | 刮 · | 安_ | 112 | [] | . ' | 保修 | <b></b> 美請 | ⋾₮⁻ | 定  | 美新 | 貢に | 二人    | カし        | Tこタ | ĽΓ | '牛  | 月   | H | かり子されま   |
|------|---------------|------------|---|-----|----|-----|----|-----|----|------------|-----|----|----|----|-------|-----------|-----|----|-----|-----|---|----------|
|      | サービス内容        | 4          | ; | ۲:  | スコ | · 1 | ٢  | Γ.  | 単位 | 数          | 回数  | サー | ビス | 単位 | 汝     | 公費分<br>回数 | 公理  | 劃  | 象単位 | 立数  | Τ | 摘要       |
|      | 訪問入浴          | 1          | 2 | 1   | 1  | 1   | 1  | 1   | 2  | 6 6        | 8   | 1  | 0  | 1  | 2 8   |           |     |    |     |     |   |          |
|      | 訪問入浴看取り連携体制加算 | 1          | 2 | 4   | 0  | 0   | 0  |     |    | 3 4        | 8   |    |    | 5  | 1   2 |           |     |    |     |     |   | 20240531 |
| 給付費明 |               |            |   |     |    |     |    |     |    |            |     |    |    |    |       |           |     |    | 7   | ۳.۲ |   | 王月日が     |

# 3. レセプト 様式の一部変更に対応

レセプト(介護給付費明細書)の「中止理由」の変更に対応しました。 (介護療養型医療施設の廃止にともない、「介護療養型医療施設入所」が選択肢から削除されました。)

| 公費                  | 負担者             | 番号                         |                           |                      |                 |                    |               |                 |                                                                                                  |                               | ŕ             | う 和                           | 6            | 年          | 4          | 月分         |
|---------------------|-----------------|----------------------------|---------------------------|----------------------|-----------------|--------------------|---------------|-----------------|--------------------------------------------------------------------------------------------------|-------------------------------|---------------|-------------------------------|--------------|------------|------------|------------|
| 公費                  | 受給者             | 審号                         |                           |                      |                 |                    |               |                 |                                                                                                  |                               | ſ             | 呆険者番号                         | 1            | 7          | 2 0        | 1 5        |
| 被伤                  | 保険者<br>E        | 0 0                        | 0 0                       | 0                    | 0 0             | 0                  | 0             | 0               | [                                                                                                | 事                             | <br>\$所<br>\$ | 1 2                           | 3 4          | 56         | 3 7        | 8 9 0      |
| (79                 | 」<br>りカッチ)      | ፖザカ"オ カス"コ                 |                           |                      | i               |                    |               |                 |                                                                                                  | 事                             | ,<br>美所<br>版  | すみれ訪問                         | 「介護ス         | テーシ        | ヨン         |            |
| 被氏衫                 | 名               | あさがおす                      | 4千                        |                      |                 |                    |               |                 |                                                                                                  | 請                             | 1.            | <b>〒</b> 921                  | - 0          | 0 0 0      | )          |            |
| 保険 生年               | 羊月日             | 1.明治<br>3 0 年              | 2.大正<br>6月                | ③.昭和<br>  5   B      | 1 別             | 1.男                | 2             | )女              |                                                                                                  | 求<br>事<br>業<br>所 <sup>;</sup> | Ĕ地            | 石川県金浜<br>階                    | 市山山          | 町00;       | 番地うみ       | ねこビル〇      |
| 要グ                  | 介護<br>能区分       | 要介護                        | €1·2                      | · 3 4                | • 5             |                    |               |                 |                                                                                                  | 19                            |               |                               |              |            |            |            |
| 認定期間                | <u>官有効</u><br>間 | 1.平成<br>②令和<br>合和          | 6 4                       |                      | 月               | 2 1                | H             | から              |                                                                                                  | 連                             | 各先            | 電話番号                          | 076-000      | )-0000     |            |            |
|                     |                 | 1.居宅介護:                    | <u>: /   -</u><br>支援事業    | <u>+</u> : :<br>€者作成 | 2.1             | 波保険者               | 自己            | 作成              |                                                                                                  |                               |               |                               | - T          | 介護病        | 春養型        | 医療施設       |
| 店モ<br>  サービ<br>  計画 | `ス              | <u>)</u><br>事業所<br>番号      | 1 2                       | 3 4                  | 5               | 6 7                | 8             | 9 (             | )<br>(<br>)<br>(<br>)<br>(<br>)<br>(<br>)<br>(<br>)<br>(<br>)<br>(<br>)<br>(<br>)<br>(<br>)<br>( | 業所<br>称                       | 居             | 宅介護支援事                        | <br>〕  肖     | 除し         | ました        | <b>C</b> o |
| 居宅サービ               | `л              | 令和<br>1.居宅介護:<br>事業所<br>番号 | 7 <u>4</u><br>支援事業<br>1 2 | ¥<br>養者作成<br>3 4     | 3 月<br>2.1<br>5 | 3 1<br>波保険者<br>6 7 | 日<br>f自己<br>8 | まで<br>作成<br>9 ( | )<br>(<br>)<br>(<br>子<br>(<br>子<br>(<br>)<br>(<br>子<br>(<br>)<br>(<br>子<br>(<br>)<br>(<br>)<br>( |                               | 居望            | <br> <br> <br> <br> <br> <br> | 「?<br>〕<br>) | 介護療<br> 除し | 療養型<br>ました | 医療施言<br>=。 |

### 例: 居宅サービス・地域密着型サービス介護給付費明細書(様式第2)

#### 4. 受信データ印刷 原案作成委託料の印刷に対応

受信データ印刷機能について、原案作成委託料に関する以下の通知の印刷に対応しました。

<対象>

- 介護給付費等支払決定額通知書
- 介護予防支援費原案作成委託料明細書
- ・介護予防ケアマネジメント費原案作成委託料明細書
- 原案作成委託料支払内容明細書
- 原案作成委託料未支払一覧表

ご案内は以上です。

# <お問い合わせ>

ご不明な点等がございましたら、サポートセンターまでお問い合わせください。 TEL 0120-036-653 弊社ホームページでも、お問い合わせを受付しております。 システムより「カスタマサポート」をクリック、または QR コードをスキャン

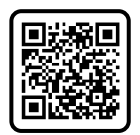

# 製造・販売:株式会社コンダクト